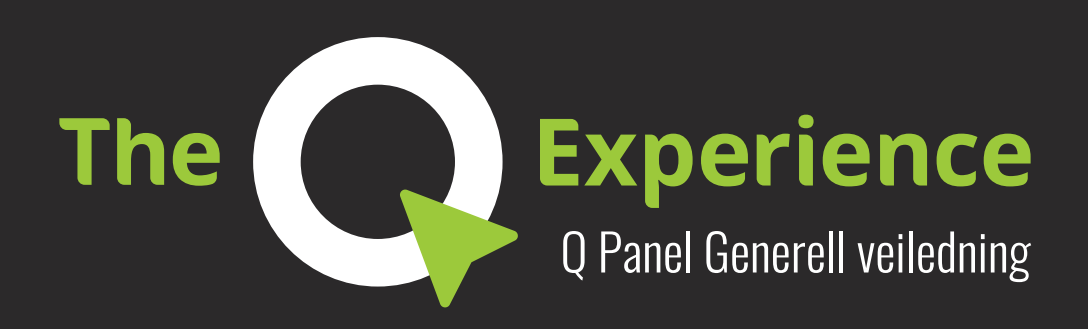

# Mening

**Q Panel Generell Veiledning** Velkommen til Q Experience! Tilgjengelige applikasjoner Teknologi

**Oversikt** 

**Kom i gang** Applikasjonsikoner

**Elementer: Sidepanel** Sidepanel: Moduser

**Elementer: Hovedmeny** 

**Applikasjoner: Kart** Kart: Åpner Radar og Ekkolodd

Applikasjoner: Ekkolod og Radar

**Applikasjoner: Instrumentbord** 

**Applikasjoner: Radio** 

Applikasjoner: Vær

Applikasjoner: Veiledninger

Applikasjoner: Innstillinger

Applikasjoner: Varmeapparat

Applikasjoner: Båtkontroller

## Velkommen til Q Experience!

For å legge til rette for en helt ny måte å nyte båtlivet på, har Q Experience kommet frem til en helt ny måte å kommunisere med båten på. Vi har blitt inspirert av bil- og smartenhetbransjen og tatt alle nøkkelfunksjonene og integrert dem inn i én stor berøringsskjerm.

Vi har også forbedret underholdnings-, sikkerhets- og opplæringsfunksjoner og ført dem sammen i én intuitiv brukeropplevelse – **the Q system**.

### Tilgjengelige applikasjoner

- Kart med ekkolodd og radar
- Instrumentbord
- Båtkontroller
- Vær
- Raymarine ekkolodd
- Dokumenter og veiledninger
- FM- og DAB-radio
- Varmeapparat til båt fra Wallas

### Teknologi

- 10 og 16 tommers skjerm
- Polarisert, vanntett skjerm
- Kompatibel med NMEA2000
- Bluetooth
- Wi-Fi og hotspot
- 2 CAN-busser
- Solid beskyttelsesdeksel

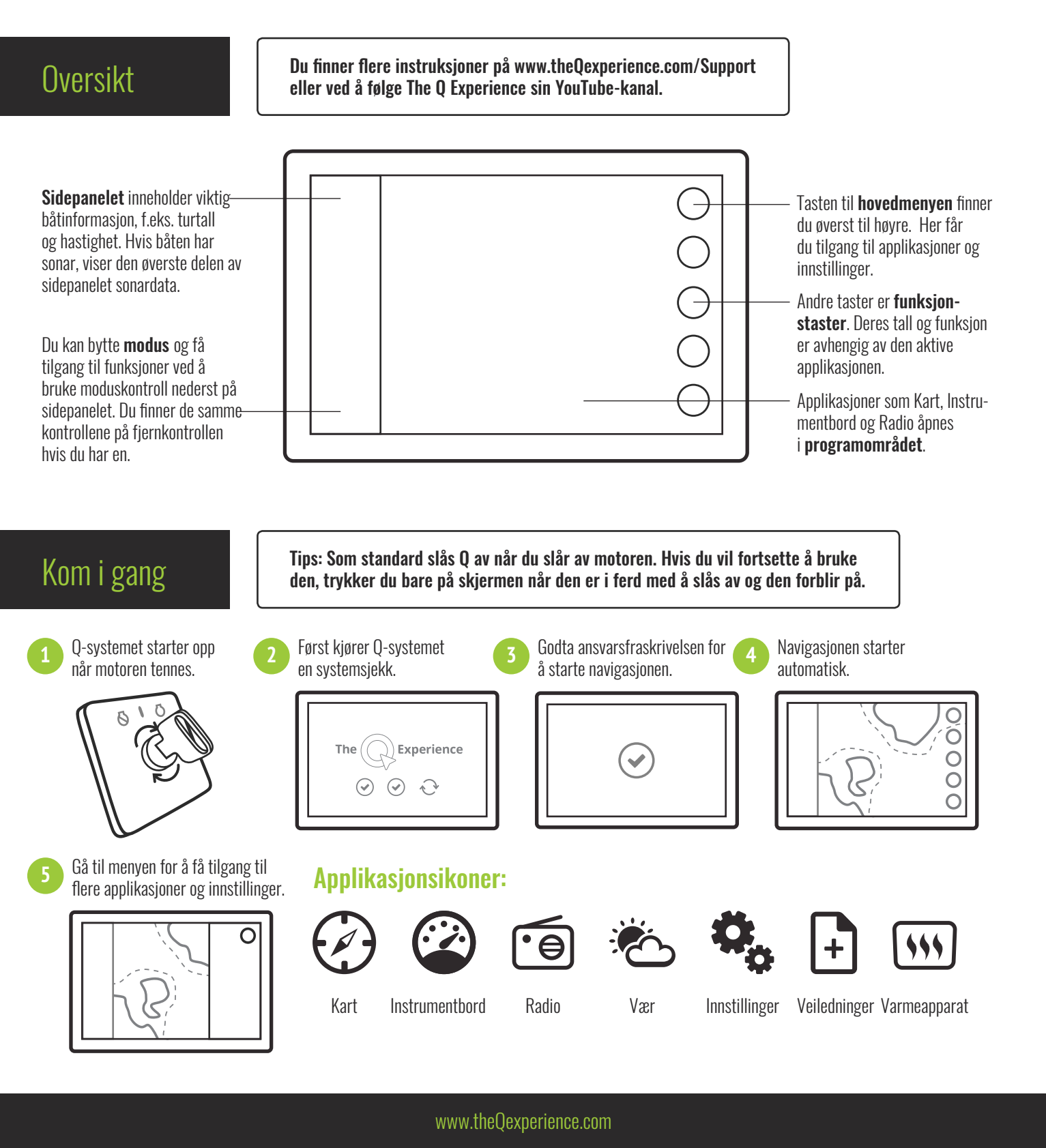

## **Elementer: Sidepanel**

### Signalikoner

Ikonene ligger øverst. De viser styrken til Wi-Fi, GPS og andre signaler.

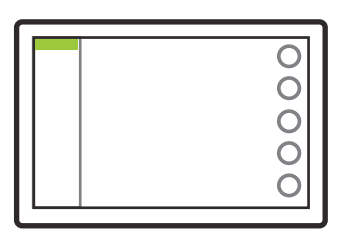

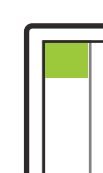

## **Sidepanel: Moduser**

Moduskontroller er smarte snarveier til systemets viktige funksjoner. Antall moduser du kan bruke, er avhengig av hvilke ekstrapakker eller apparater du har i båten.

Q Remote har samme kontroller som sidepanelet. Fest fjernkontrollen på rattet, så kan du bruke systemet med begge hendene på rattet.

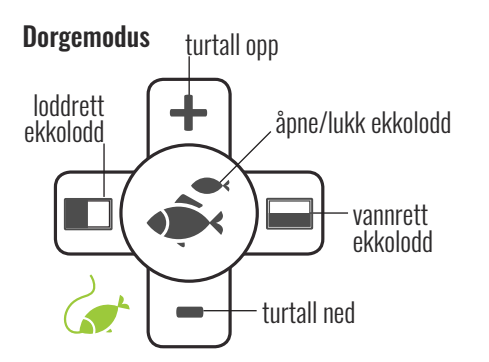

Dorgemodus er tilgjengelig når båten har montert en dorgeline. Du kan også åpne ekkoloddet (hvis det er montert) med dorgemoduskontrollene.

### Sonar

Sonarfeltet viser sonardata øverst. Trykk på feltet for å vise historikk.

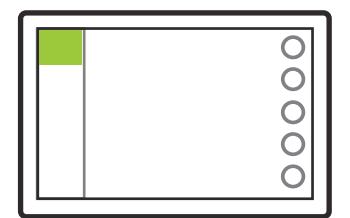

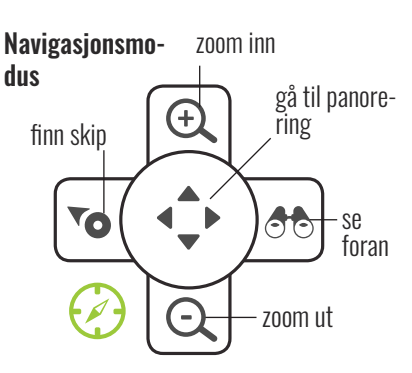

Motordata

Den midterste delen av sidepanel-

et viser motordata. Trykk på feltet

Ο

Ô

0

0

C

for å åpne instrumentbordet.

Navigasjonsmodus finnes i alle Q-enheter. Den inneholder grunnleggende navigasjonskontroller, f.eks. zooming på kartet.

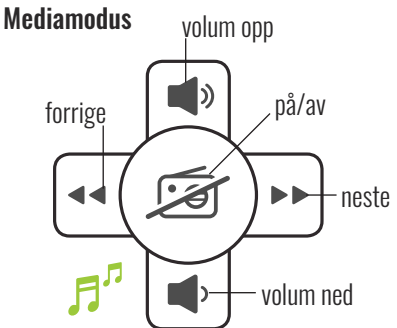

Mediamodus er tilgjengelig når båten har montert en mediapakke. Med mediamodus kan du kontrollere musikken som spilles på radioen.

opp gå tilbake til standardnavigering venstre 6 høyre (+)ned

Du kan bytte mellom standard og panorering ved å trykke på midttasten.

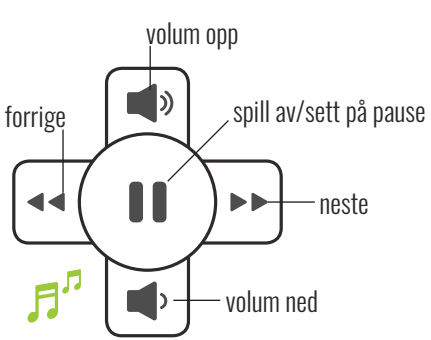

Når du strømmer musikk fra en Bluetooth-tilkoblet smarttelefon, bytter mediakontrollen gjennom lydspor i stedet for radiokanaler.

## **Elementer: Hovedmeny**

### Applikasjoner

Du finner applikasjonene som er tilgjengelige på båten din oppført i menypanelet.

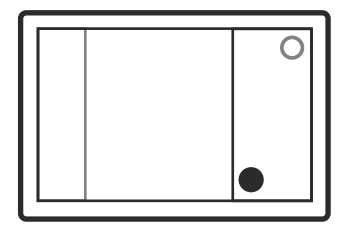

Hurtiginnstillinger

Den andre fanen på menypanelet inneholder hurtiginnstillinger, blant annet lysstyrke på skjermen.

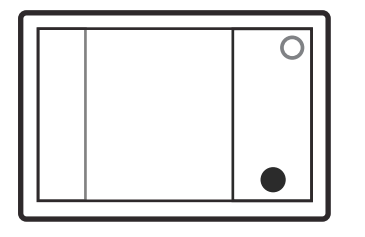

Lukke menypanel

plikasjonen (vanligvis kartet) fra andre applikasjoner.

Du kan lukke panelet enten ved å trykke på menytasten igjen eller ved å trykke utenfor panelet.

Tips: Hold inne menytasten for å åpne en snarvei til standardap-

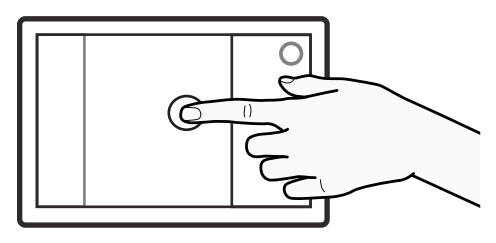

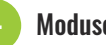

#### Moduser

Moduskontroller finnes nederst. Endre modus ved å trykke på det oransje ikonet.

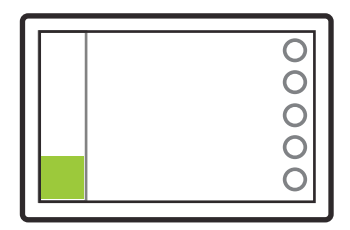

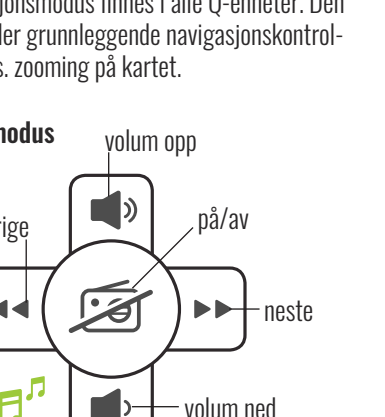

## Applikasjoner: Kart

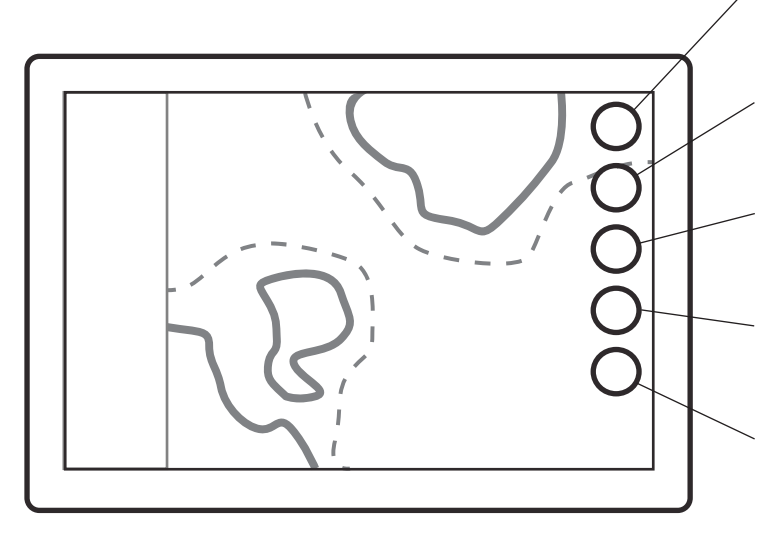

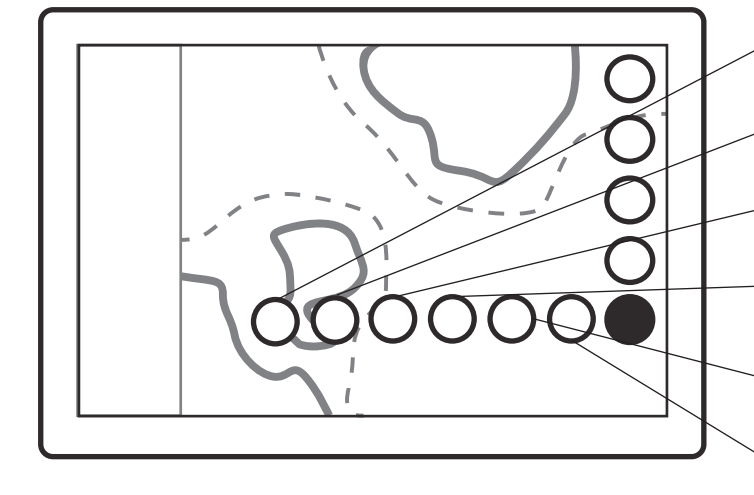

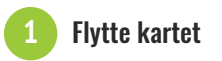

Dra kartet i hvilken som helst

retning med en eller to fingre.

2

Spre eller knip sammen fingrene for å zoome. Du kan bruke funksjonstastene til høyre.

0

Õ

000

Ō

Zooming

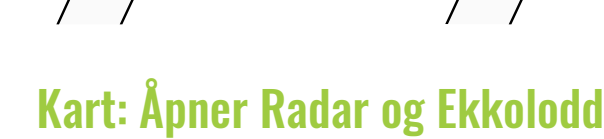

С

0

0

0

0

Hvis båten har ekkolodd eller radar installert, finner du de tilhørende appene i Kart-programmet. Hvis du trykker på ikonene, kan du vise alle Ekkolodd- eller Radar-funksjoner i en egen dialogboks.

### $\equiv$ Meny

- åpner hovedmenyen
- et langt trykk er en snarvei til standardapplikasjonen fra andre apper

### ⊙, Zoom inn

- zoomer inn på kartet
- et langt trykk zoomer raskt

### 🔍 Zoom ut

- zoomer ut på kartet
- et langt trykk zoomer raskt

#### 🍽 Finn skip

- går tilbake til båten og låser visningen på plasseringen
- et langt trykk zoomer til båten

### $\mathcal{V}^{\diamond}$ Mine ruter og steder

- åpner rute og stedsrelaterte funksjoner
- et langt trykk åpner båtinformasjon

### MOB Mann over bord

- legger til en markør for båtens plassering
- Finn sted
   åpner et søk etter steder
- ℃ Mine ruter
  - åpner Mine ruter
- Mine steder
  åpner Mine steder
- Logbok
   åpner loggbok
- Følg rute
   lagrer båtens rute

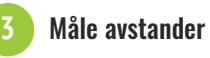

Plasser fingrene på starten og slutten av distansen du vil måle.

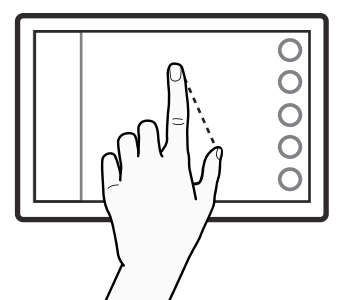

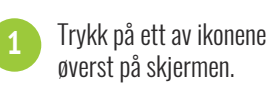

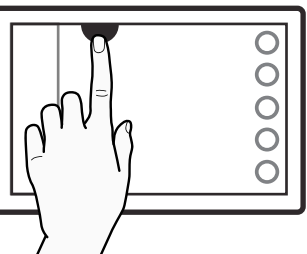

Tips: Du kan endre retningen på kartet ved å trykke på nord-ikonet. Pilen på ikonet peker alltid mot nord.

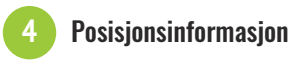

Trykk på et punkt på skjermen for å vise koordinator og annen posisjonsinformasjon.

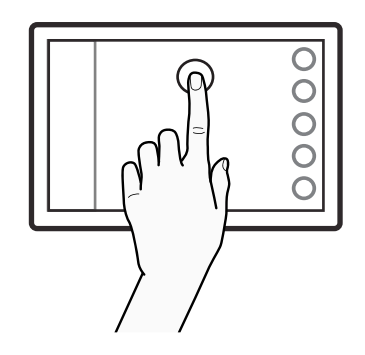

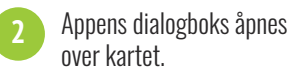

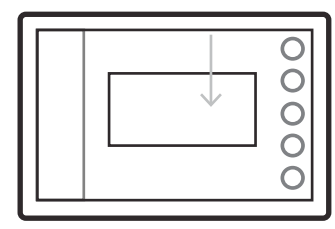

## Applikasjoner: Ekkolod og Radar

### 💰 Ekkolod

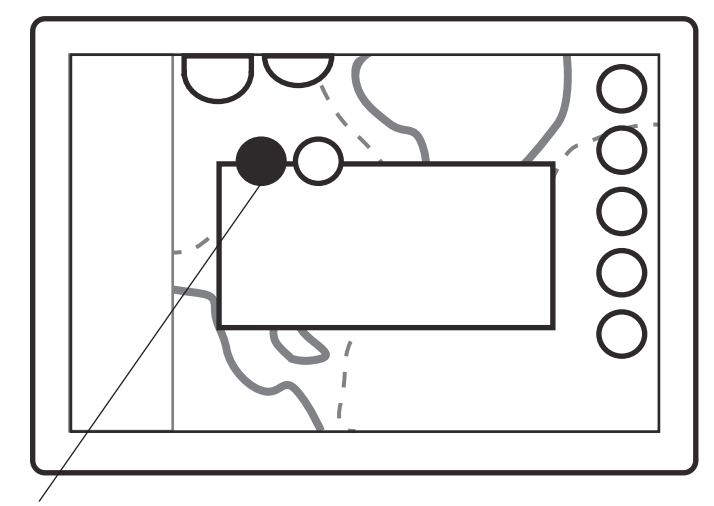

Skjermalternativer:

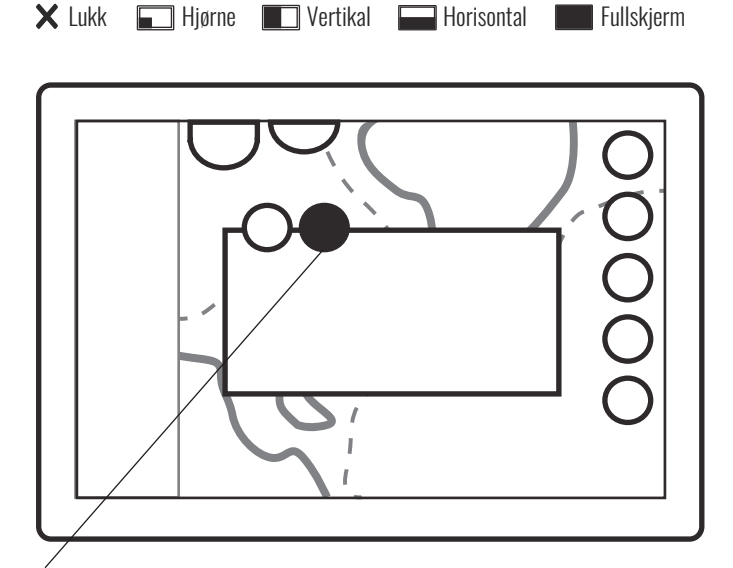

### Justeringer:

Den andre fanen har justeringer for Metning, Filter, Utjevning og Hastighet.

> Q-systemet er kompatibelt med Raymarines superskarpe ekkolodd og Quantum Radar. Hvis du vil ha mer informasjon om funksjonene, kan du gå til www.raymarine.com eller se Q Experience sin YouTube-kanal for opplæringsvideoer.

### . Radar

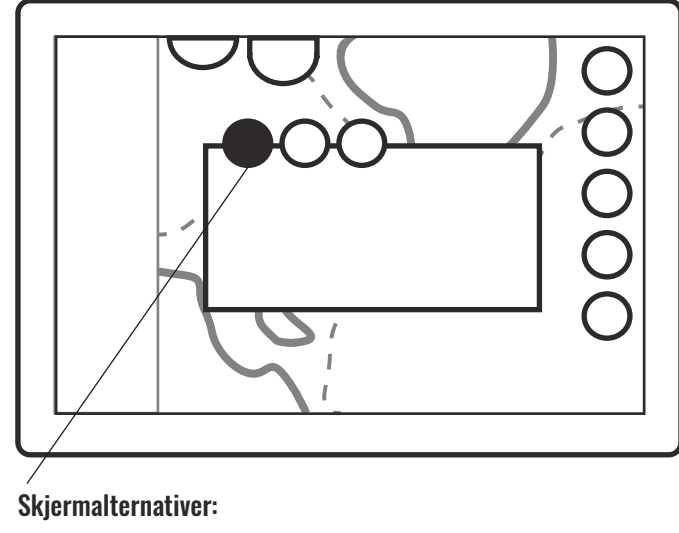

X Lukk 🔲 Hjørne 🔲 Vertikal

Horisontal Fullskjerm

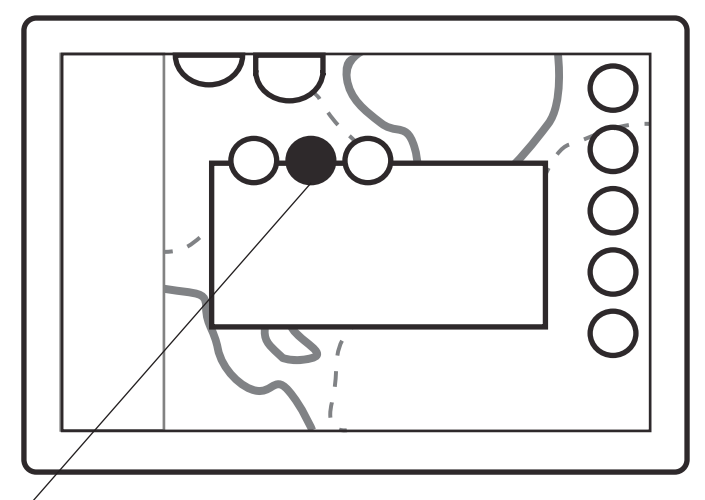

### Justeringer:

Radar har justeringer for Metning, Fargemetning, Bølgestøy og Regnstøy. Justeringer-fanen har også følgende forhåndsinnstillinger:

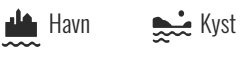

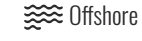

🍋 Vær

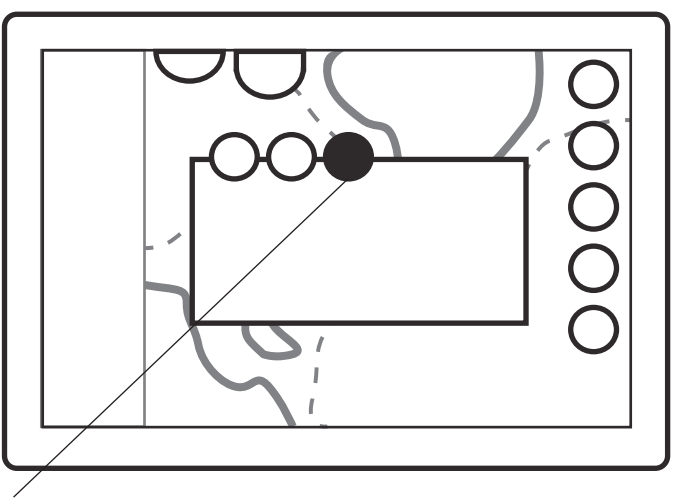

### Innstillinger:

Innstillinger-fanen har alternativer for TX Active, Overlegg, Område og Lagre demo.

## Applikasjoner: Instrumentbord

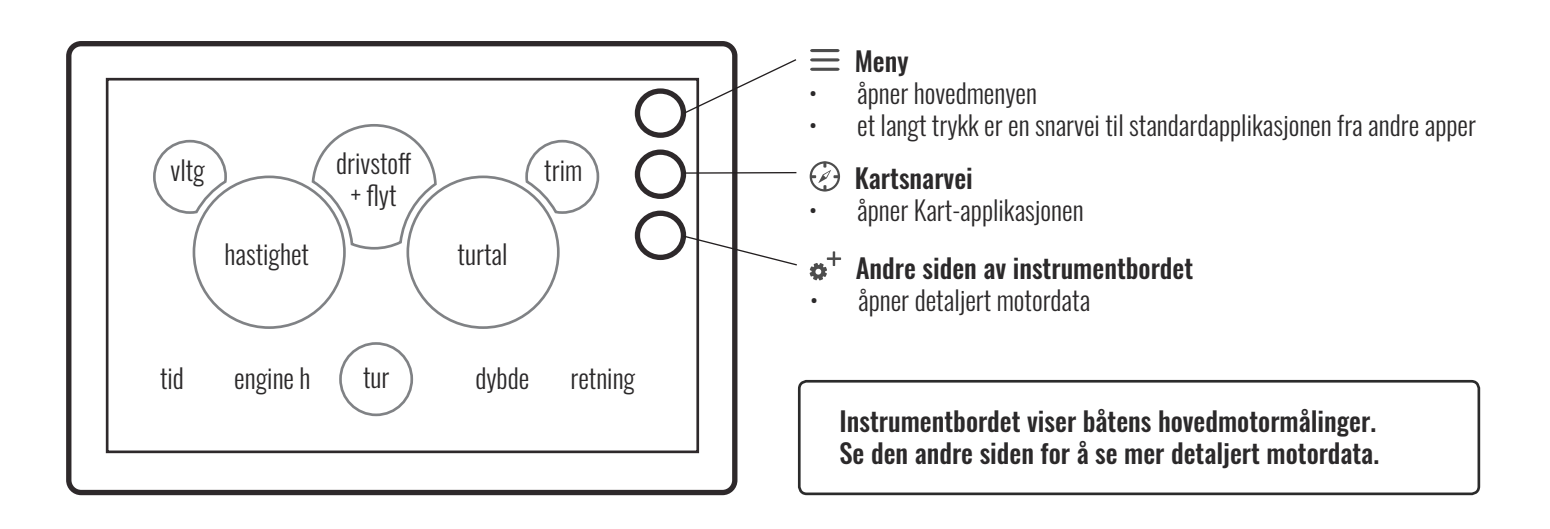

## Applikasjoner: Radio

Du kan bytte mellom FM- og DAB-radio i Systeminnstillinger. Funksjonstaster for DAB-radio er Søk- og Tilbakestill-taster i stedet for Søk fremover og Søk bakover.

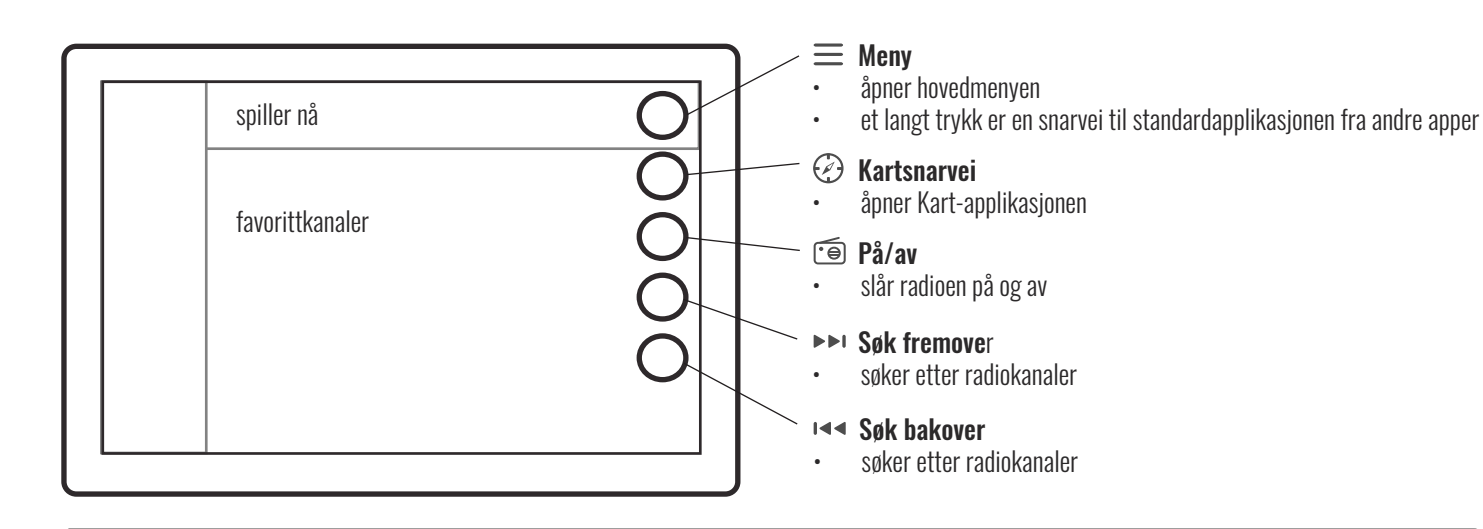

Radioapplikasjonen har spor til å lagre favoritt-FM-kanalene dine. Hvis du vil lagre kanalen som spilles nå, trykker du på + (pluss)-ikonet etter et tomt spor. Hvis du vil fjerne en lagret kanal, trykker du på - (minus)-ikonet bak navnet på kanalen.

## Applikasjoner: Vær

Hvis du ønsker å motta værvarsler i sanntid fra Q-systemet, går du til Alarmer i Innstillinger og merker av for Værvarsler.

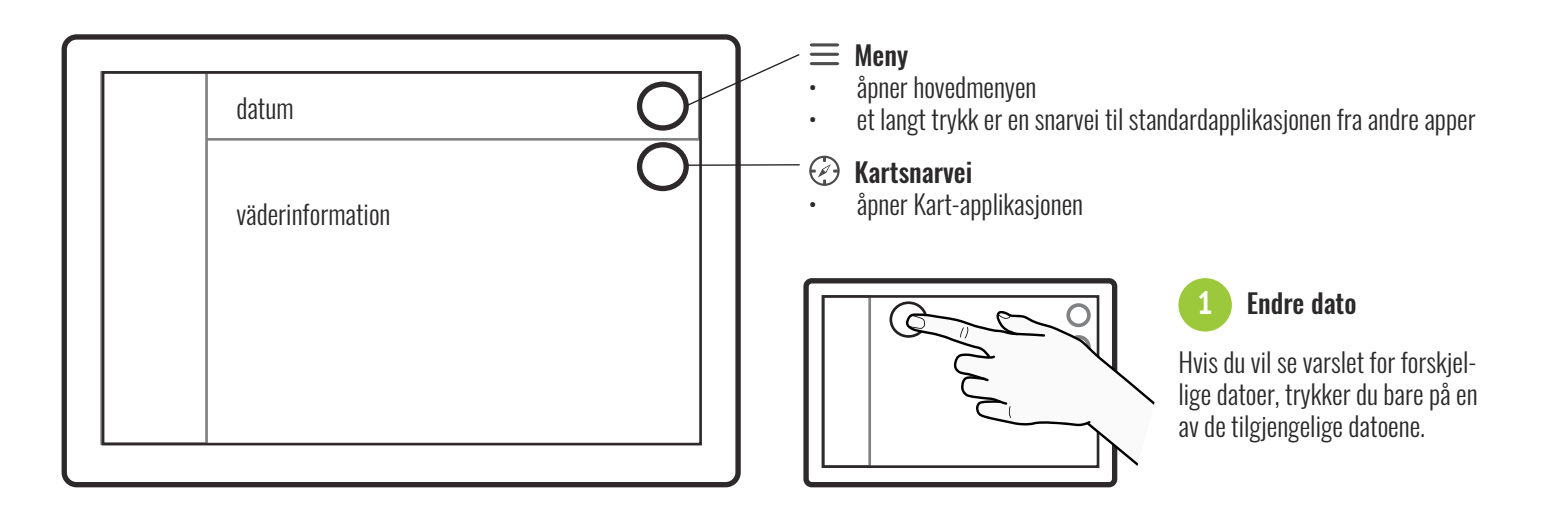

## Applikasjoner: Veiledninger

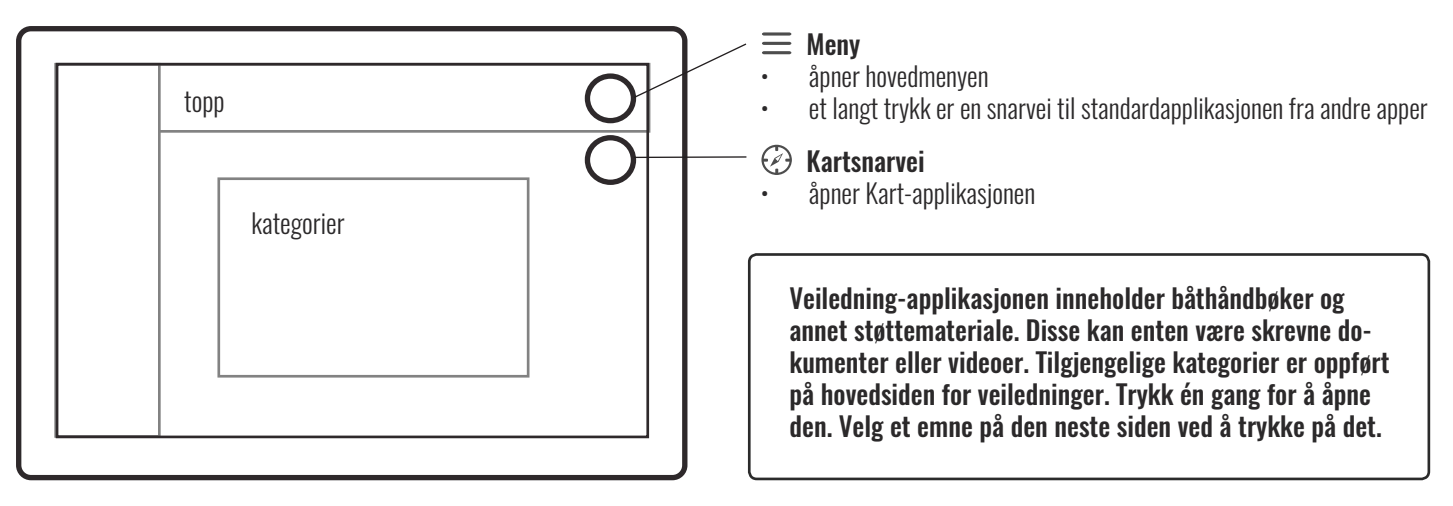

#### Videospiller:

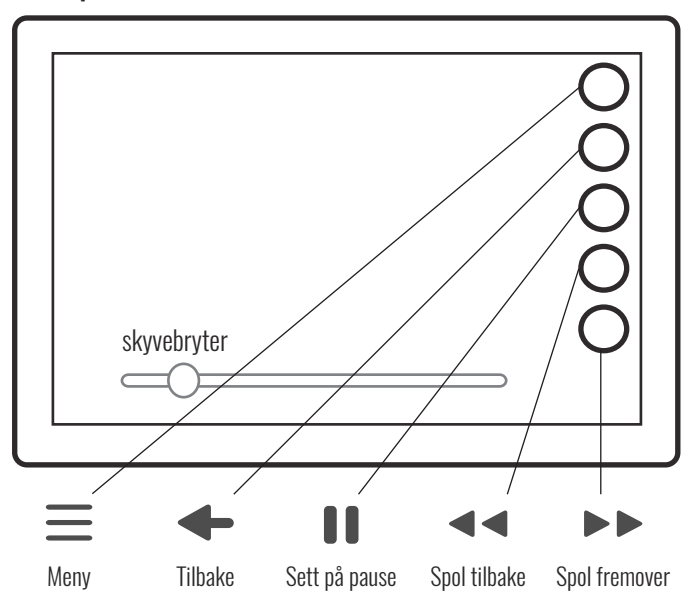

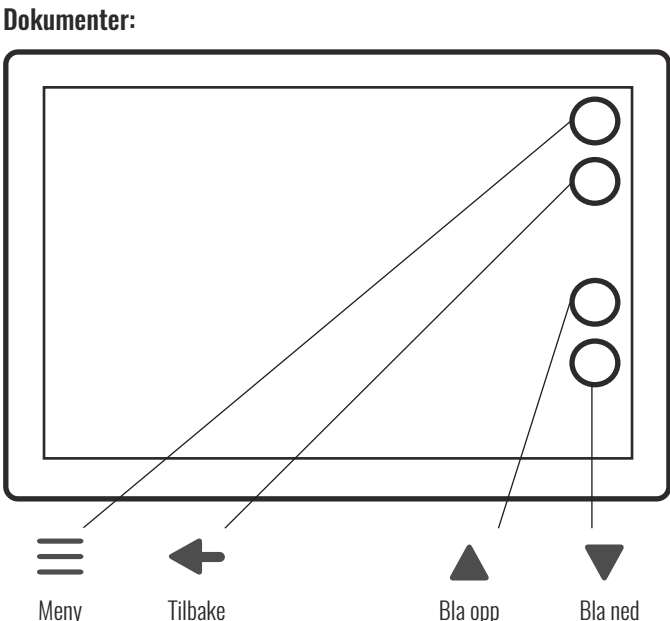

## Applikasjoner: Innstillinger

Innstillingene inneholder en rekke justeringer fra detaljnivå på kart til Bluetooth. Du får tilgang til innstillingene gjennom hovedmenyen.

### System

Systemets generelle innstillinger finnes i Systeminnstillinger. Dette omfatter språk, tidssone, datoformat og radiotype. Her kan du også tilbakestille enheten til fabrikktilstand.

### Enheter

Her kan du endre alle enhetene på systemet, f.eks. hastighet, dybde og retning i henhold til det du ønsker.

### 5 Tilkobling

I Tilkoblingsinnstillingene kan du f.eks. endre trådløs nettverksmodus eller koble til en enhet med Bluetooth.

### Skjerm

l skjerminnstillingene finner du justeringer knyttet til skjermen, f.eks. automatisk/manuell justering av lysstyrke på skjermen.

### 2 Båt

l Båt-innstillingene finner du båtrelaterte innstillinger, blant annet drivstoffsensortype. Her finner du også ekstra pakker som du trenger for å aktivere enheten etter tilbakestilling til fabrikktilstand.

#### Navigasjon

Navigasjonsinnstillingene inneholder alle navigasjonsrelaterte innstillinger, bl.a. kartretning og standard zoomenivå for kart. Du kan også se GPS-informasjon og justere detaljnivået på kartet.

### Alarmer

Alarminnstillingene inneholder alle alarmrelaterte justeringer. Du kan velge om du ønsker å motta bølge- eller værvarsler ved å merke av i de tilsvarende feltene. Her kan du også aktivere eller deaktivere oppstartskontrollen.

## Applikasjoner: Varmeapparat

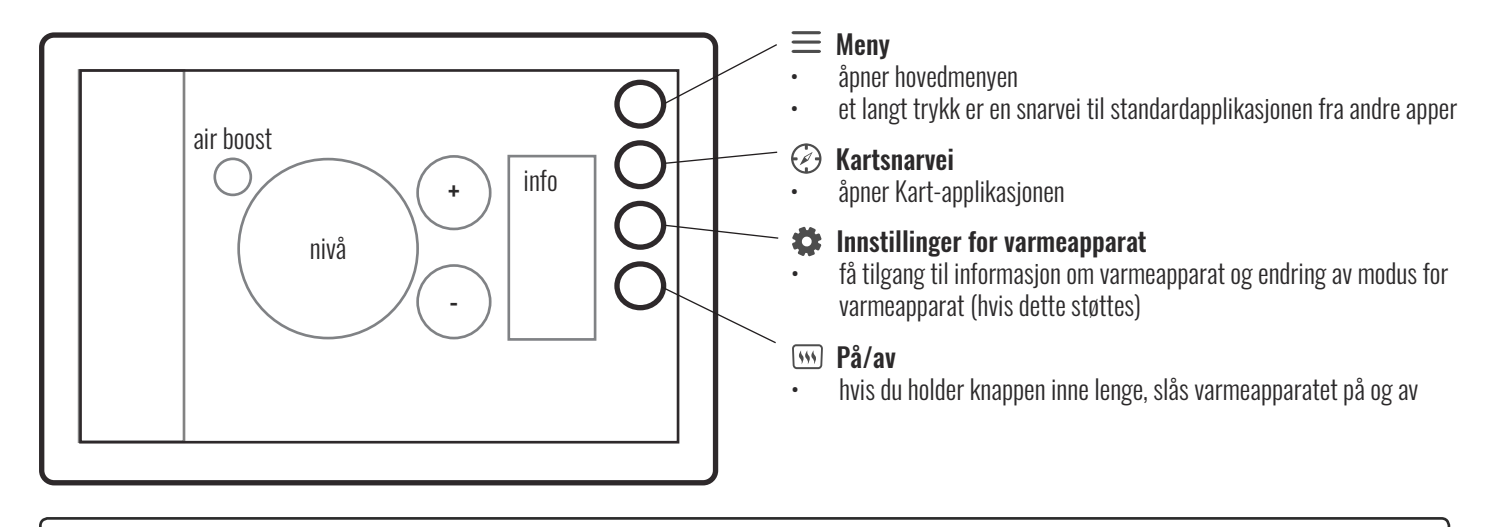

Hvis båten har et Wallas-varmeapparat installert, finner du en Varmeapparat-app på Q-panelet. I tillegg til appen har varmeapparatet også sitt eget kontrollpanel. Endringer gjort på kontrollpanelet oppdateres til Varmeapparat-appen i sanntid.

## Applikasjoner: Båtkontroller

| Interior ligh<br>Front cabin<br>Center cabin<br>Toilet<br>Canopy |                      | <b>Exterior lights</b><br>Anchor light<br>Navigation bow<br>Bow<br>Courtesy aft deck<br>Underwater lights<br><b>Pumps</b><br>Bilge | 00000   | Accessories<br>Front cabin speakers<br>Cockpit speakers<br>Cooler drawer<br>AUX 1<br>AUX 2 | 0000                            | Du kan kontrollere båtens lys,<br>pumper og annet tilbehør på<br>Q-systemets Båtkontroller-app.<br>Appen inneholder enkle på/<br>av-kontroller for hvert apparat<br>og skyvebrytere for enkelte<br>apparater, som stereo. Vær<br>oppmerksom på at Båtkontroller<br>bare er tilgjengelig hvis båten<br>har installert Q Switch. |
|------------------------------------------------------------------|----------------------|----------------------------------------------------------------------------------------------------|---------|--------------------------------------------------------------------------------------------|---------------------------------|----------------------------------------------------------------------------------------------------|
| Front cabin cou<br>Cockpit courte                                | ırtesy O<br>sy O     | Fresh water<br>Grey water<br>Black water                                                                                           | 000     | <b>Ventilation</b><br>Toilet fan                                                           | $\bigcirc$                      | Du får alltid tilgang<br>til Båtkontroller via<br>en fane øverst på<br>skjermen. Du kan åpne<br>appen raskt, uansett<br>hvilken app du bruker<br>for øyeblikket.                                                                                                    |
| 1 Trykk på Båtkom<br>for å åpne appe                             | troller-ikonet<br>n. | 2 Appen glir over s<br>automatisk.                                                                                                 | kjermen | 3 Trykk på ko<br>slå apparat                                                               | ntrollene for å<br>er på og av. | Trykk på X-ikonet for å lukke Båtkontroller.                                                                                                    |
|                                                                  | 00000                |                                                                                                    | 000     |                                                                                            | Jung                            | ×                                                                                                    |

www.theQexperience.com

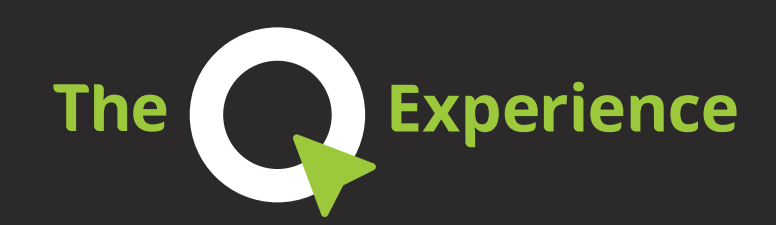

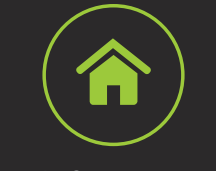

www.theQexperience.com

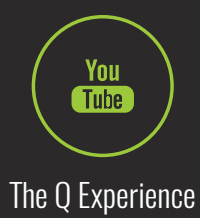

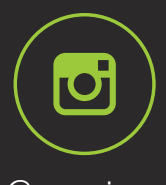

@qexperience